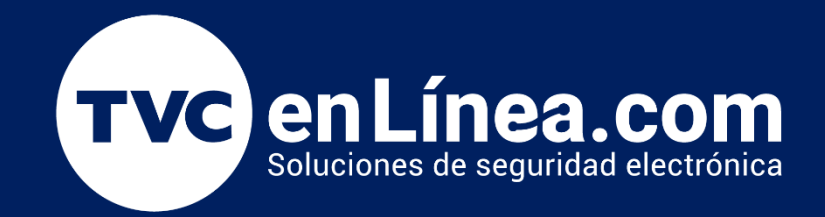

## Manual de configuración Solución hotelera BioSecurity 3.2

# Integración con Modulo de Elevadores

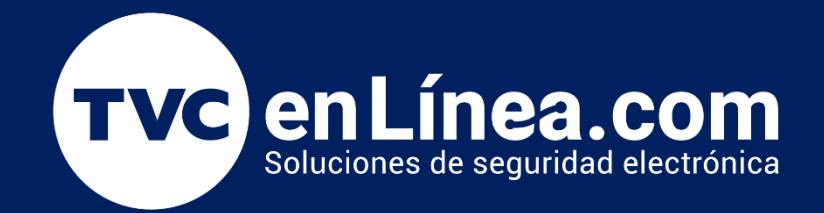

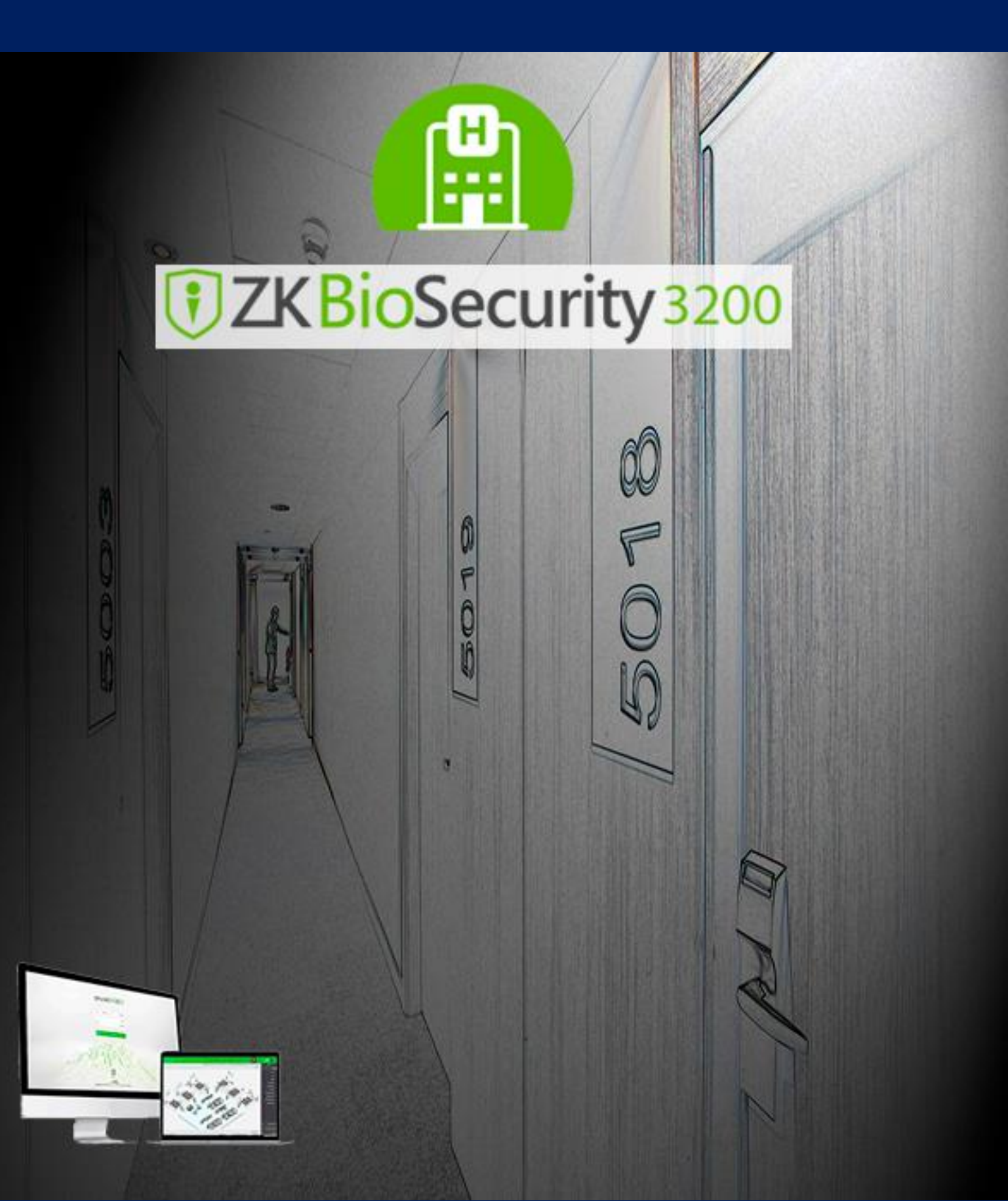

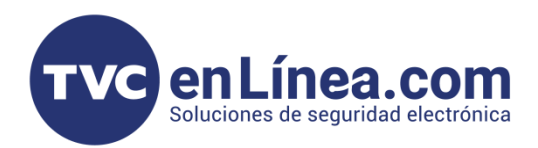

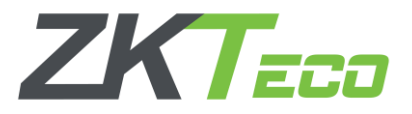

#### Modulo Elevador

Sabemos que el software ZKBioSecurity 3.2 integra distintas soluciones en un mismo software y una de ellas es el módulo de elevador, con el cual podremos ligar los niveles de acceso creados en un elevador y asignarlos a los huéspedes cuando realicen su Check In.

Nota: El módulo de elevadores es un módulo de licenciamiento que debe adquirirse por separado según el número de elevadores que se integren.

| ZKTzco                             | Personal Ac                                                        | ceso Asister         | ncia Consu                                     | umo Elevador                               | Hotel Vi              | sitante         | Estaciona              | miento Rond                          | as Video                | Si                     |
|------------------------------------|--------------------------------------------------------------------|----------------------|------------------------------------------------|--------------------------------------------|-----------------------|-----------------|------------------------|--------------------------------------|-------------------------|------------------------|
| Dispositivos ⊕<br>⊕<br>televador ⊕ | Nombre de Dispositivo<br>Consulta Actual: Ningu<br>C Refrescar 🚇 N | uno<br>iuevo merar [ | Modelo                                         | Buscar Dispositivo 🗸 F                     | Dirección IP          | bilitado 🕃      | Má:<br>Sincronizar Tod | s <b>▼ Q ⊗</b><br>los los Datos ≡ Má | 5 👻                     |                        |
| P Reportes                         | Nombre de Dispositivo Principal                                    | Número de<br>Serie   | Nombre de Area Con<br>Área Iombre de Área TCP/ | nunicación Dirección II<br>/IP 192.168.1.2 | P Parámetros<br>RS485 | Habilitada<br>Ø | Modelo A               | Firmware                             | Cámara<br>Asociada<br>E | Operacit<br>Editar Bor |

#### Activar Función de Integración con Elevador

Antes que nada, debemos tener en cuenta que la integración se trata de 2 módulos distintos por lo que cada módulo tendrá su propia configuración y se integraran a través de una función dentro del módulo hotel. Para esto debemos habilitar la función Control de Acceso/Elevador la cual nos permitirá ligar los niveles de acceso configurados en el módulo de **Elevador/Acceso** y así poder asignar el permiso a las tarjetas utilizadas en el módulo de Hotelería. Esta opción la encontraremos en el menú Habitaciones, información de Hotel, y seleccionamos la casilla de la palomita a modo de que se coloque en color azul y damos clic en OK.

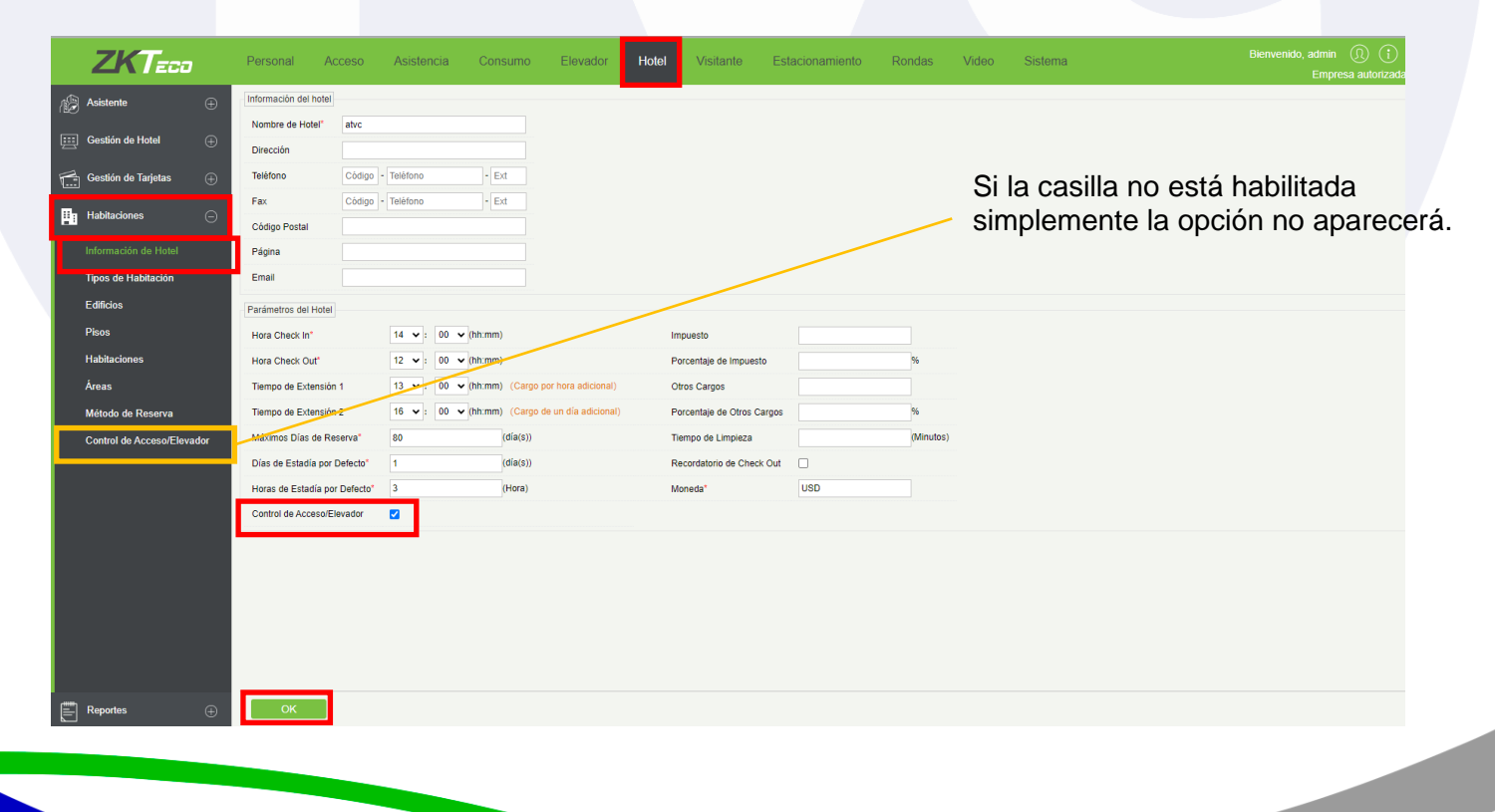

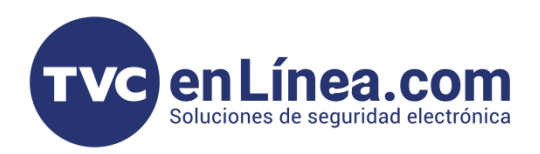

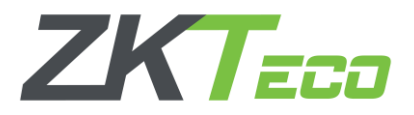

#### Control de Acceso/Elevador

En el menú de integración "Control de Acceso/Elevador", vamos a poder visualizar las opciones para agregar los niveles de acceso (previamente configurados) de puertas o elevadores instalados en sus módulos correspondientes.

Para poder agregar el nivel de acceso vamos a seleccionar Agregar Nivel de Elevador o Nivel de Acceso.

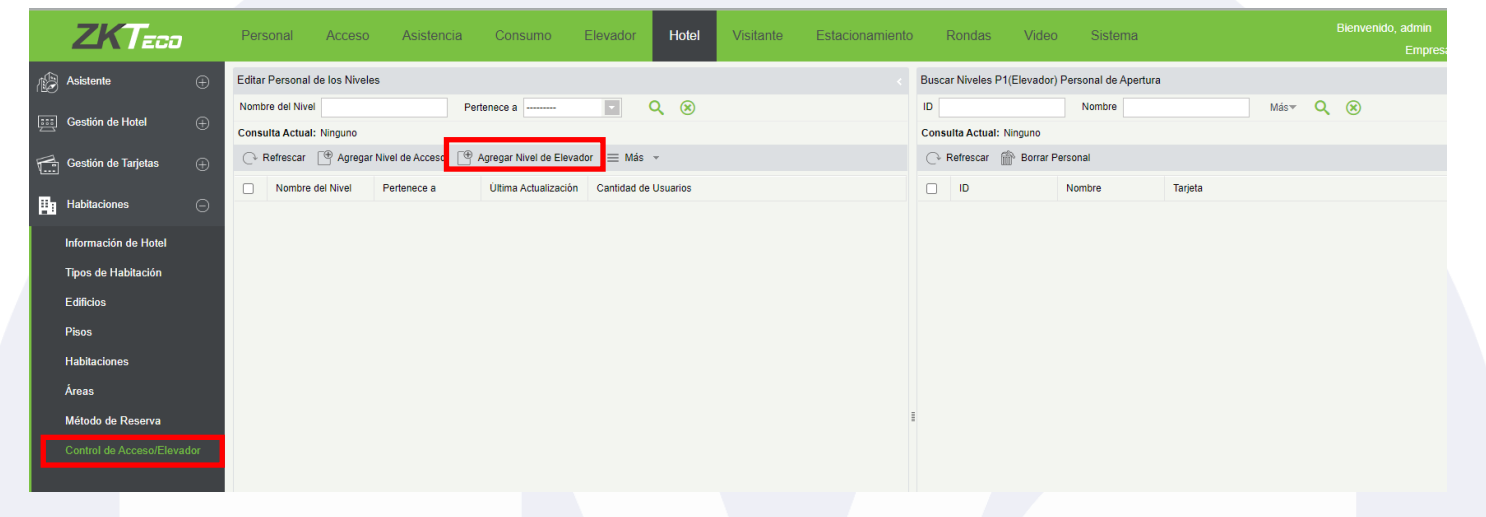

Una vez que estemos dentro de la ventana que se abrirá seleccionaremos el nivel de acceso que queremos agregar y lo pasamos a la derecha con los botones de flecha y damos clic en OK.

|        | Agregar Nivel de Elevador |                                           |    |      |                  |          |   |  |
|--------|---------------------------|-------------------------------------------|----|------|------------------|----------|---|--|
| Nomb   | ore del Nivel             | Q 🛞                                       |    |      |                  |          |   |  |
| Cons   | ulta Actual: Ninguno      |                                           |    |      |                  |          |   |  |
| Opcior | Opciones Seleccionado(0)  |                                           |    |      |                  |          |   |  |
|        | Nombre del Nivel          | Horarios                                  |    |      | Nombre del Nivel | Horarios |   |  |
|        | Direccion                 | 24 horas                                  |    |      |                  |          |   |  |
|        | P1                        | 24 horas                                  |    |      |                  |          |   |  |
|        | P2                        | 24 horas                                  | >  |      |                  |          |   |  |
|        | P3                        | 24 horas                                  | <  |      |                  |          |   |  |
|        |                           |                                           | << |      |                  |          |   |  |
|        |                           |                                           |    | T    |                  |          |   |  |
|        |                           |                                           |    |      |                  |          |   |  |
| 1<     | < 1 - 4 >>  50            | 0 filas por página 👻 Total de Registros 4 |    |      |                  |          |   |  |
|        |                           |                                           |    |      |                  |          | _ |  |
|        |                           | ОК                                        |    | Canc | elar             |          |   |  |

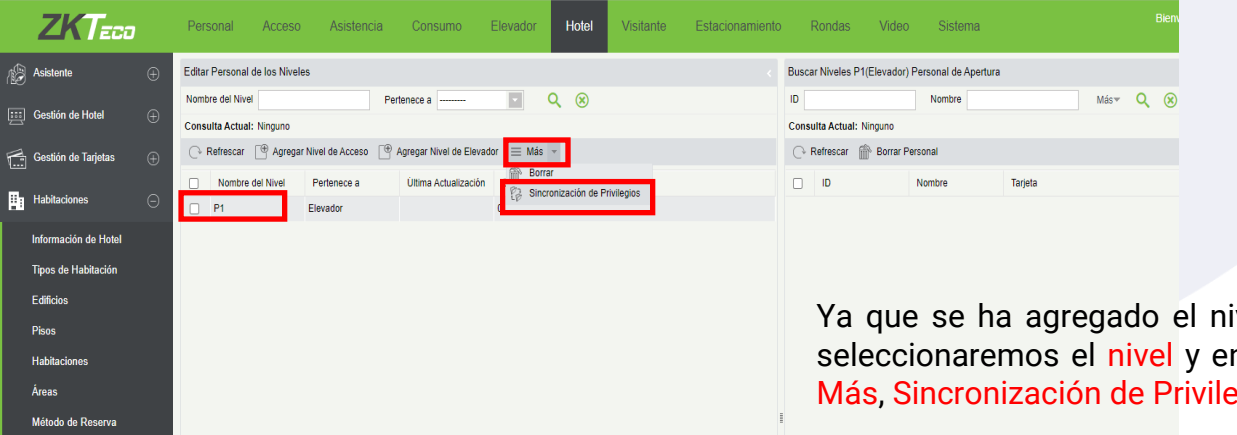

Ya que se ha agregado el nivel de acceso seleccionaremos el nivel y en la opción de Más, Sincronización de Privilegios

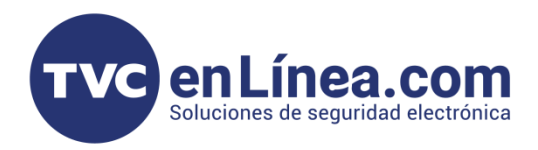

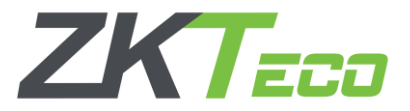

### Asignación de Niveles de Acceso a Empleados y Huéspedes

Ya que el módulo y los niveles de acceso del elevador se han sincronizado. El procedimiento será de la misma forma de crear las tarjetas o reservaciones con una única diferencia. Aparecerá una nueva opción llamada Control de Acceso/Elevadores tanto para tarjetas de empleados como para las de huéspedes.

| Tarjetas para Empleados   | Tarje                                                                                                 | ta de Emergencia                                                                    |   |
|---------------------------|----------------------------------------------------------------------------------------------------|-------------------------------------------------------------------------------------|---|
| Tarjeta Maestra           | Nombre <sup>®</sup><br>Apellido<br>Vigencia de Tarjeta<br>Control de Acceso/Elevador<br>Tiempo Válido | Introducir datos       2024-02-28       00 ∨  :     00 ∨ A       00 ∨  :     00 ∨ A |   |
| Tarjetas de Mantenimiento | Normalmente Abierto<br>Desbloquea Cerrojo Interno                                                     |                                                                                     |   |
|                           | Escribir Ta                                                                                           | rjeta Cerrar                                                                        | _ |

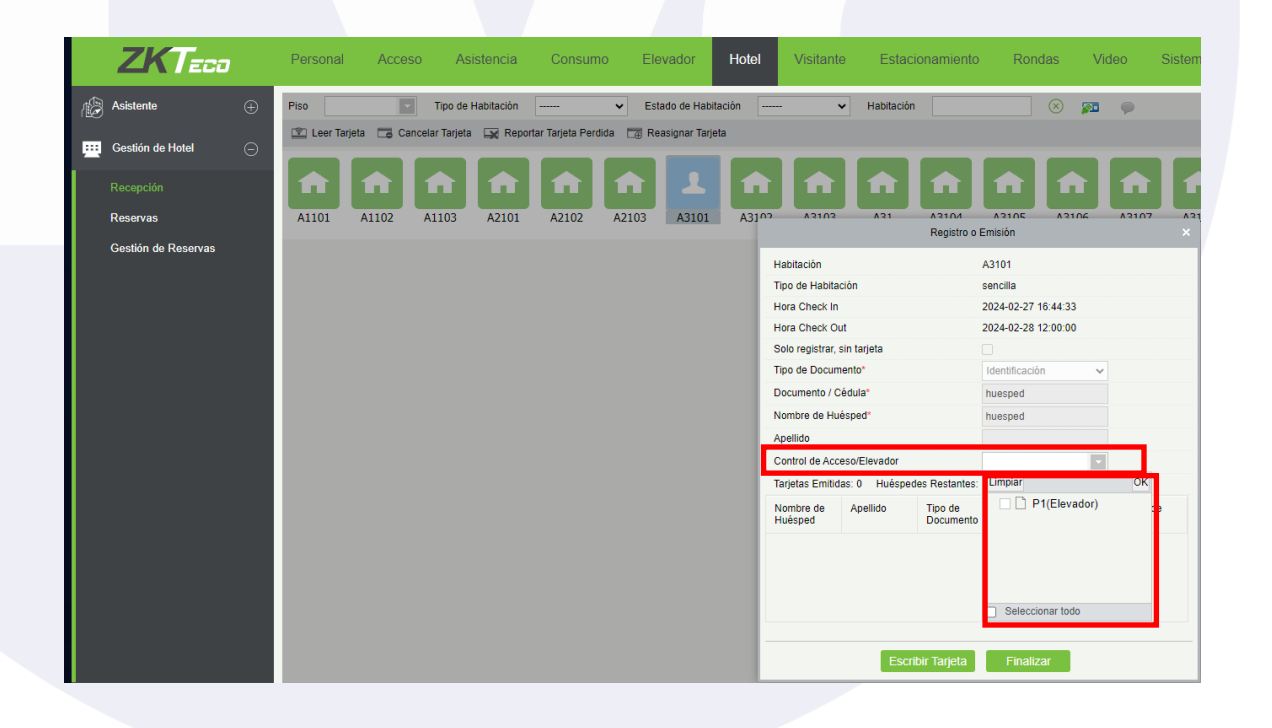

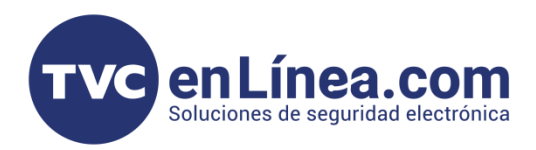

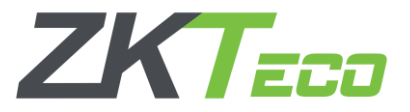

### Puntos Importantes a considerar

Recordando nuevamente que se tratan de 2 Módulos diferentes debemos tomar en cuenta los siguientes puntos a considerar.

El panel EC10 (Elevadores) solo puede controlar un solo elevador y este a su vez puede tener una lectora esclava por RS485 o WEIGAND sin embargo el formato WEIGAND26 no es capaz de soportar la lectura para dicho modulo y es por ello que algunos lectores deben conectarse por WEIGAND34 por ejemplo el modelo PROID (Mifare), el cual debe conectarse el hilo amarillo a la tierra para trabajar con dicho formato.

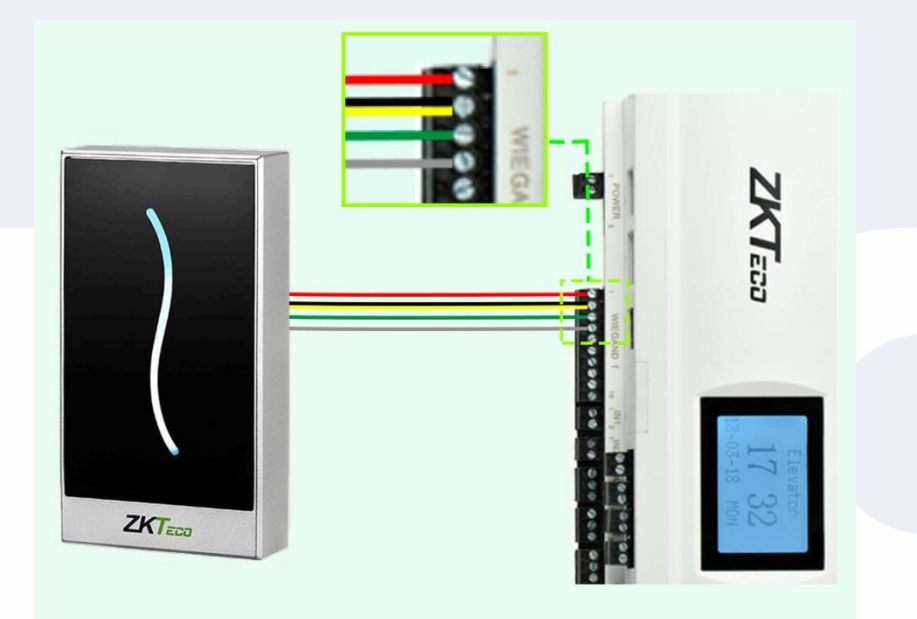

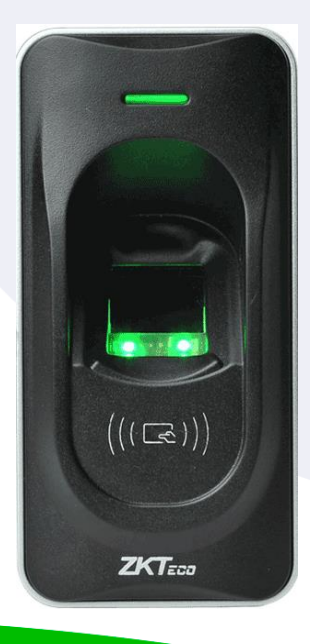

En el caso de los lectores por RS485 no existen problemas y sería lo más recomendado para este tipo de lectora por ejemplo los lectores FR1200 (Mifare)